# Postscript プリンタの追加方法

#### スタートメニューからデバイスとプリンターを開く

・赤丸部のプリンターの追加をクリックする。

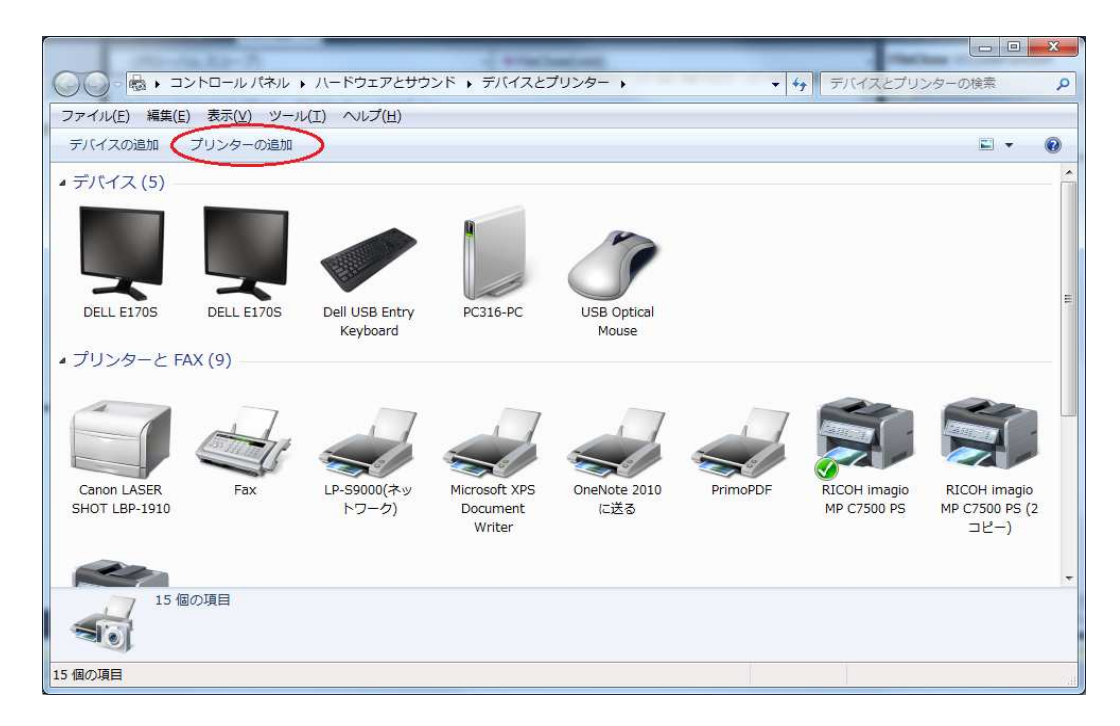

・赤丸部の「ローカルプリンターを追加します」をクリックします。

| ● プリンターの追加                                                                                                    | ×              |
|----------------------------------------------------------------------------------------------------|----------------|
| インストールするプリンターの種類の選択                                                                                                 |                |
| ・ ローカル プリンターを追加します(上)<br>USB プリンターがない場合のみこのオプションを使用してください (USB プ!<br>インされたときに自動的にインストールされます)。                       | リンターはブラグ       |
| ネットワーク、ワイヤレスまたは Bluetooth プリンターを追加します()<br>コンピューターがネットワークに接続されているか、または Bluetooth プリン<br>スプリンターがオンになっていることを確認してください。 | ⊻)<br>ッターかワイヤレ |
| 次へ(N)                                                                                                    | ) キャンセル        |

・赤丸部の既存ポートの「FILEへの出力」を選択し、[次へ(N)]をクリックする。

| 🙆 릚 プリンターの追加                                         |                           | x         |
|------------------------------------------------------|---------------------------|-----------|
| プリンター ボートの選択                                         |                           |           |
| プリンター ポートによってコンピュータ                                  | 7ーがプリンターと情報を交換できるようになります。 |           |
| <ul> <li>● 既存のポートを使用(<u>U</u>):</li> </ul>           | FILE: (ファイルへ出力)           | $\supset$ |
| 新しいポートの作成(C):     1000000000000000000000000000000000 | Trans Mak Dalak Dalak     |           |
| 小一下の理想に                                              | Epsoniver Princ Porc      |           |
|                                                      |                           |           |
|                                                      |                           |           |
|                                                      |                           |           |
|                                                      |                           |           |
|                                                      | 次へ(N) =                   | ヤンセル      |

# ・プリンタードライバーを選択し、[次へ(N)]をクリックする。

ここでは、Richoの imagio MP C7500 PS を選択しています。 Postscript を吐き出すプリンターを選択して下さい。

| ー覧からプリン・<br>インストール C                            | ローを選択してください。他のモデ<br>)からドライバーをインストールす | ルを表示するには、[Windows Up<br>るには、[ディスク使用] をクリックしī                | date] をクリックしてくださ<br>てください。 |
|-------------------------------------------------|--------------------------------------|-------------------------------------------------------------|----------------------------|
| 刺诰元                                             | ▲ プリト/bー                             |                                                             |                            |
| Oki<br>Okidata<br>Ricoh<br>Samsung              | RICOH                                | magio MP C5000 PS<br>magio MP C6000 PS<br>magio MP C7500 PS |                            |
| Samsung<br>□□□□□□□□□□□□□□□□□□□□□□□□□□□□□□□□□□□□ | ン Detricollin<br>知客名されています。          | Windows Update( <u>W</u> )                                  | ) ディスク使用(山)                |

・同種のプリンターが存在するときには、下記赤丸部の何れかを選択し、 [次へ(N)]をクリックする。

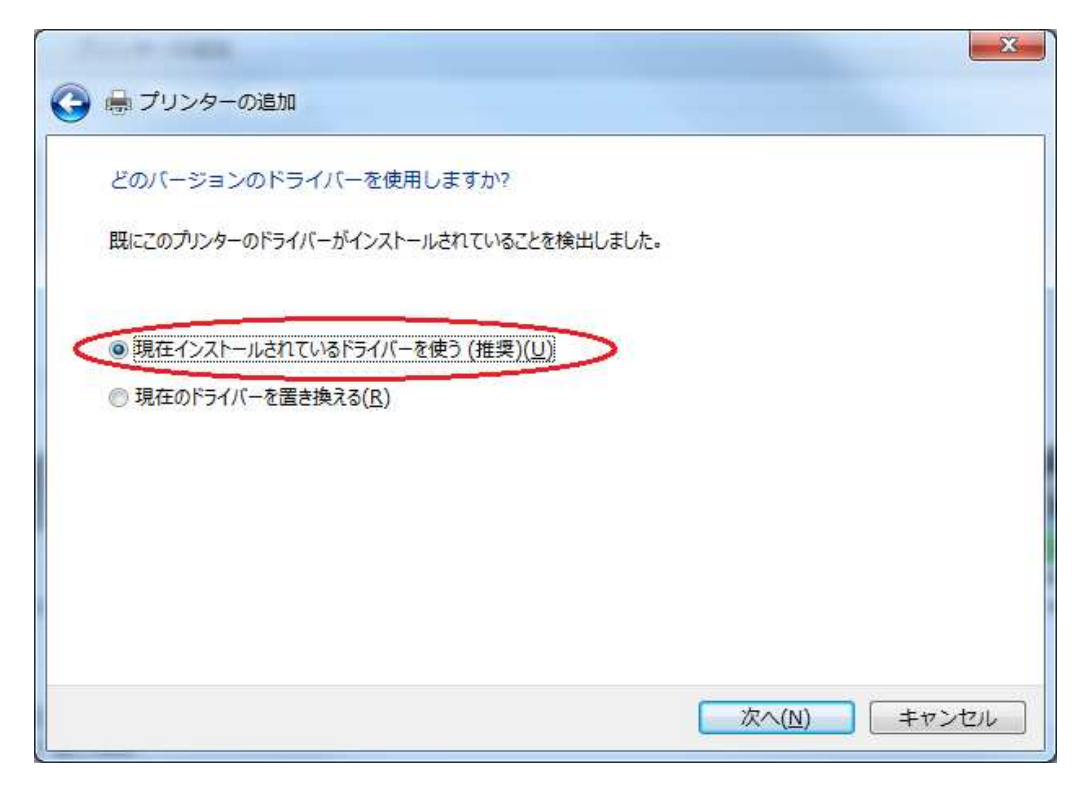

### ・プリンターの名前を指定して、[次へ(N)]をクリックする。

(localhost)としているのは、自PCへ出力するように設定するからです。

| 1-1-1-1-1-1-1-1-1-1-1-1-1-1-1-1-1-1-1-1-            | X     |
|-----------------------------------------------------|-------|
| ◎ 鳥 プリンターの追加                                        |       |
| プリンター名を入力してください                                     |       |
| プリンター名(E): RICOH imagio MP C7500 PS (localhost)     | >     |
| このプリンターに RICOH imagio MP C7500 PS ドライバーがインストールされます。 |       |
|                                                     |       |
|                                                     |       |
|                                                     |       |
|                                                     |       |
|                                                     |       |
| 次へ(N)                                               | キャンセル |

・赤丸部の「このプリンターを共有しない」を選択し、[次へ(N)]をクリックする。

| Sec. 2    | ×                                              |
|-----------|------------------------------------------------|
| 🌀 🖶 プリンタ  | の追加                                            |
| プリンターキ    |                                                |
| このプリンターネ  | キ有するには、共有名を作成する必要があります。推奨されている名前を使用するか、または新日く名 |
| 前を入力してく   | さい。共有名はほかのネットワークユーザーによって参照されます。                |
| () このプリンタ | を共有しない(の)                                      |
| ) このプリンタ  | を共有して、ネットワークのほかのコンピューターから検索および使用できるようにする(S)    |
| 共有名(      | Y:                                             |
| 場所作り      |                                                |
| ×0(()\_=  |                                                |
| 1) TV XL  |                                                |
|           |                                                |
|           |                                                |
|           | 次へ(N) キャンセル                                    |
|           |                                                |

・緑丸部の「通常使うプリンターに設定する(D)」には、チェックしないで、[完了(F)] をクリックする。

通常使うプリンターへの設定は、後からでも変更できます。

| ) 🖶 プリンターの追加                       |                                           |
|------------------------------------|-------------------------------------------|
| RICOH imagio MP C7500 PS (         | (localhost) が正しく追加されました                   |
| □通常使うプリンターに設定する                    |                                           |
| プリンターが正しく動作していることを<br>ージを印刷してください。 | 確認したり、プリンターのトラブルシューティング情報を表示したりするには、テスト ペ |
| テストページの印刷(P)                       |                                           |

#### ・ここで追加されたプリンターは、ファイルへ出力するものなので、TCP/IP で 通信できるポートに変更します。

・作成されたプリンターを右クリックして、プリンターのプロパティ(P)を実行する。

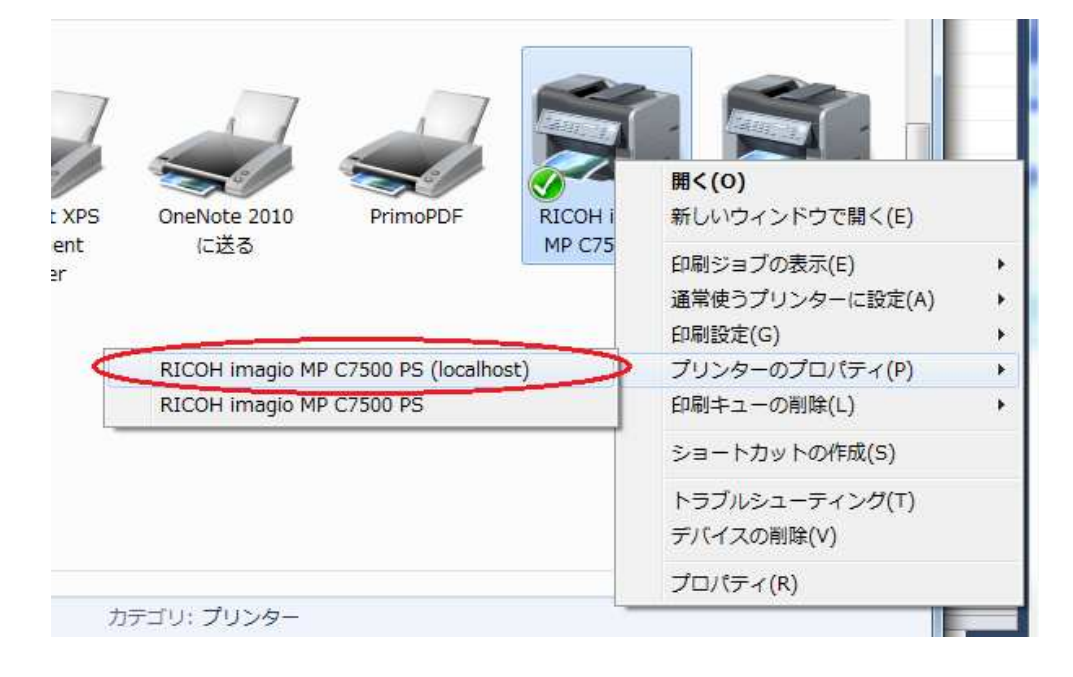

# ポートのタブをクリックして、[ポートの追加(I)]をクリックする。

| セキュリ                           | <del>7</del> 7                     | デバイスの設定                               | - P           | バージョン情報  |  |
|--------------------------------|------------------------------------|---------------------------------------|---------------|----------|--|
| 全般                             | 共有 🤇                               | ポート )                                 | 詳細設定          | 色の管理     |  |
| R                              | ICOH imagio MP                     | C7500 PS (local                       | host)         |          |  |
| 17刷するポート<br>キュメントは、<br>5日刷されます | ヽ <u>(₽)</u><br>チェック ボックスがオン<br>す。 | になっているポートの                            | うち、最初に利用      | 可能なもの    |  |
| ボート                            | 説明                                 | プリンター                                 | -             | <u>^</u> |  |
| LPT2:                          | プリンター ポート                          |                                       |               |          |  |
| LPT3:                          | プリンター ボート                          |                                       |               | =        |  |
| COM2:                          | シリアル ボート                           |                                       |               |          |  |
| COM3:                          | シリアル ポート                           |                                       |               |          |  |
| COM4:                          | シリアルポート                            |                                       |               |          |  |
| COM1:                          | シリアル ボート                           |                                       |               |          |  |
| FILE:                          | ファイルへ出力                            | RICOH                                 | imagio MP C75 | 00 P 👻   |  |
| ポートの追                          | tn(T)                              | ポートの削除(D)                             |               | 構成(C)    |  |
| ALL TODE                       | 20H(1)                             | 1 1 1 1 1 1 1 1 1 1 1 1 1 1 1 1 1 1 1 |               | HAX(2/   |  |
| 一双方向サオ                         | 、<br>ートを有効にする(E)                   | ).                                    |               |          |  |
| コブリンター つ                       | プールを有効にする(N                        | 0                                     |               |          |  |
|                                | 20 C ( 1999) C 9 D ( 19            | <i></i>                               |               |          |  |
|                                |                                    |                                       |               |          |  |
|                                |                                    |                                       |               |          |  |
|                                |                                    |                                       |               |          |  |
|                                |                                    |                                       |               |          |  |

・緑丸部の「Standard TCP/IP Port」を選択し、[新しいポート(P)]をクリックする。

| EpsonNet P | rint Port  |    |   |        |
|------------|------------|----|---|--------|
| PrimoMen   |            |    | - |        |
| Standard T | CP/IP Port |    |   |        |
|            |            | 10 |   | 100 AU |

・[ 次へ(N)]をクリックする。

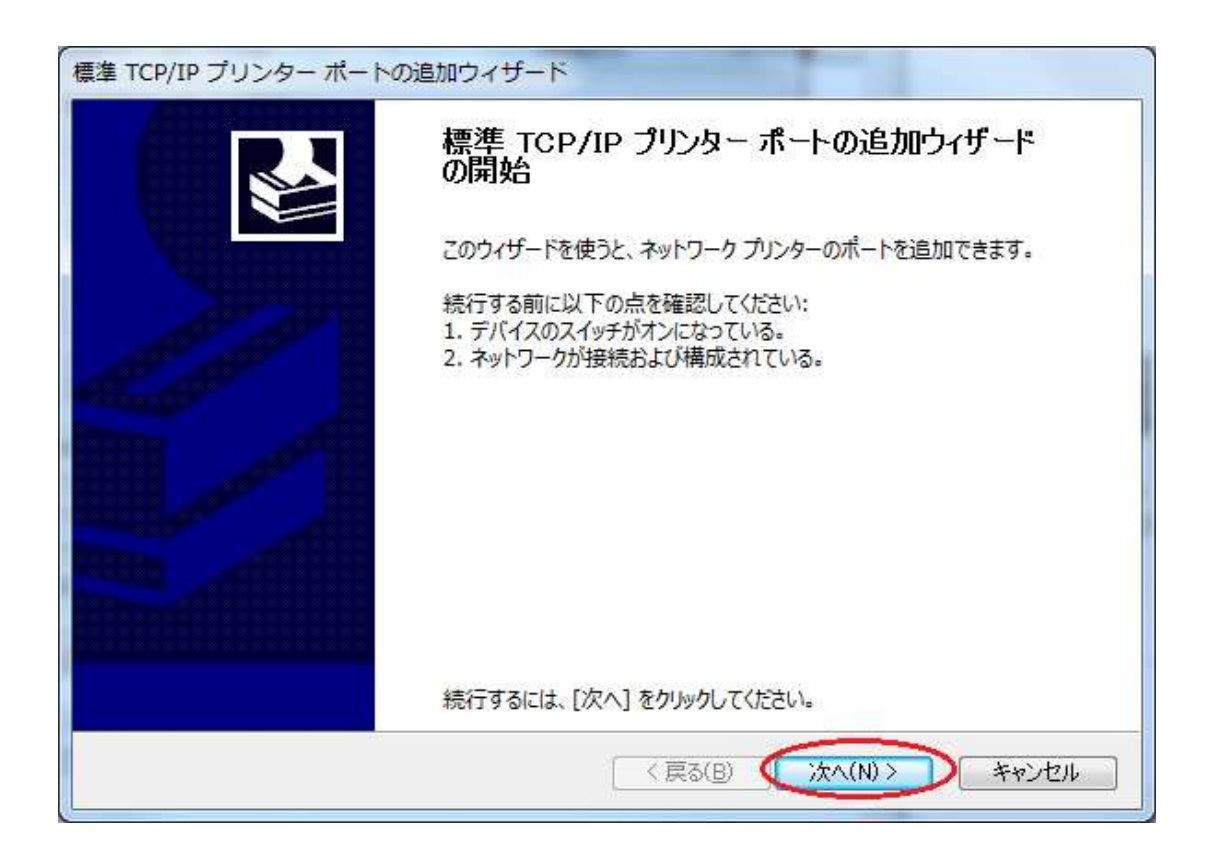

・緑丸部に「127.0.0.1」と指定し、[次へ(N)]をクリックする。

| 標準 TCP/IP プリンター ポートの追加ウィザード<br>ボートの追加<br>どのデバイス(に対するポートを追加しますか? |                       |
|-----------------------------------------------------------------|-----------------------|
| 希望のデバイスのプリンター名または IP アドレス、                                      | およびポート名を入力してください。     |
| ブリンター名または IP アドレス(A): 127.0.0                                   | .1                    |
| ポート名(E): 127.0.0                                                | .1                    |
|                                                                 |                       |
|                                                                 |                       |
|                                                                 |                       |
|                                                                 | < 戻る(B) (xへ(N)) キャンセル |

・下記の画面は、プリンターとの接続テストを行っているようです。 しばらく放置しておいて下さい。

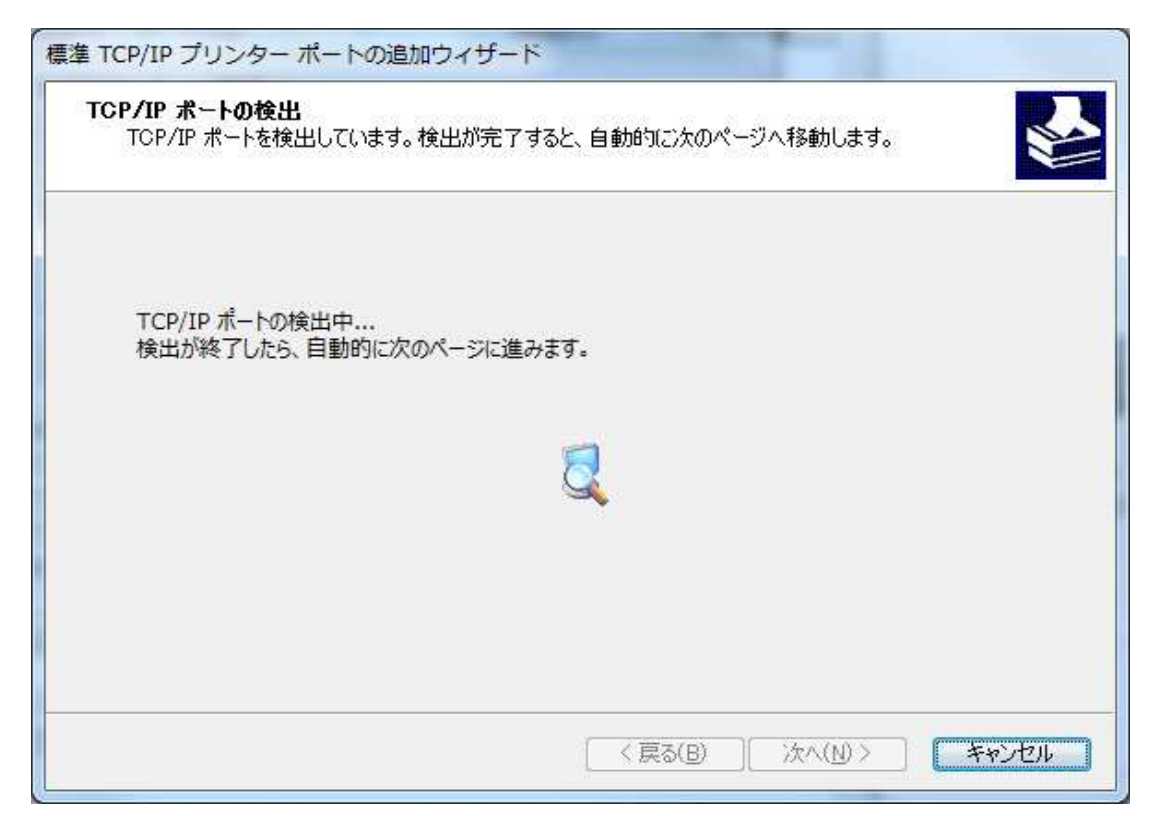

・下記の画面になったら緑丸部の「標準(S)」を選択し、かつ「Generic Network Card」も選択し [次へ(N)]をクリックする。

| 追加のボート情報<br>デバイスを識別                                                                                                    | <b>が必要です</b><br>できませんでした。                                                                                            | N.                                   |
|----------------------------------------------------------------------------------------------------|----------------------------------------------------------------------------------------------------|--------------------------------------|
| デバイスがネットワー                                                                                                    | ク上に見つかりません。以下の点を確認してください:                                                                                            |                                      |
| 1. デバイスがオンに<br>2. ネットワークが接                                                                                                    | こなっている。<br>1続されている。                                                                                                  |                                      |
| 3. デバイスが正し                                                                                                    | 〈構成されている。<br>シスが正確である。                                                                                               |                                      |
| T. HUUNA JUNA                                                                                                    | CV0 The C00 Pr                                                                                                    |                                      |
| アドレスが間違ってい                                                                                                    | レイガエッキという。<br>いると考えられる場合は、[戻る]をクリックして、前のページに戻り、<br>してください、アドレフが確実に正確である現金は、次のデバイフの                                   | アドレスを修正し、ネットワーク                      |
| アドレスが間違っていて別の検索を実行                                                                                                    | レスカ エッピ くじる。<br>いると考えられる場合は、 [戻る] をクリックして、前のページに戻り、<br>してください。 アドレスが確実に正確である場合は、 次のデバイスの                             | アドレスを修正し、ネットワーク<br>種類を選択してください。      |
| アドレスが間違っていで別の検索を実行<br>デバイスの種類                                                                                                    | レスが 正っき このる。<br>いると考えられる場合は、 [戻る] をクリックして、前のページに戻り、<br>してください。 アドレスが確実に正確である場合は、 次のデバイスの<br>Generic Network Card     | アドレスを修正し、ネットワーク<br>種類を選択してください。      |
| <ul> <li>アドレスが間違ってい<br/>で別の検索を実行</li> <li>デバイスの種類</li> <li>         ・ 標準(<u>S</u>)         <ul> <li>カスタム(<u>C</u>)</li> </ul> </li> </ul> | レスが正義といる。<br>いると考えられる場合は、[戻る] をクリックして、前のページに戻り、<br>してください。 アドレスが確実に正確である場合は、次のデバイスの<br>Generic Network Card<br>設定(E) | アドレスを修正し、ネットワーク<br>種類を選択してください。<br>・ |

# ・[ 完了 ] をクリックする。

| 標準 TCP/IP プリンター ポートの | )追加ウィザード           |                      |
|----------------------|--------------------|----------------------|
|                      | 標準 TCP/IP づ<br>の完了 | リンター ポートの追加ウィザード     |
|                      | 次の特性でポートが選択        | たった。                 |
| and and a series     | SNMP:              | いいえ                  |
|                      | プロトコル:             | RAW, ポート 9100        |
|                      | デバイス:              | localhost            |
|                      | ポート名:              | localhost            |
|                      | アダプターの種類:          | Generic Network Card |
|                      |                    |                      |
|                      |                    |                      |
|                      | このウィザードを完了する       | には、[完了]をクリックしてください。  |
|                      |                    | (戻る(B) 完了 キャンセル      |

・[ 閉じる ] をクリックする。

| EpsonNet Print Port  |  |  |
|----------------------|--|--|
| PrimoMon             |  |  |
| Standard TCP/IP Port |  |  |
|                      |  |  |
|                      |  |  |
|                      |  |  |

・赤丸部の[ 適用(A) ] をクリックする。

| セキュリティ                     |                                      | デバイスの設定               |                        | 13         | バージョン情報        |    |
|----------------------------|--------------------------------------|-----------------------|------------------------|------------|----------------|----|
| 全般                         | 共有                                   | ポート                   | ≣¥                     | 細設定        | 色の             | 管理 |
| NI<br>NIIIするポート<br>キュメントは、 | COH imagio MI<br>・(P)<br>チェック ボックスがオ | P C7500 PS (          | (localhost)<br>ポートのうち、 | 最初に利用す     | 可能なもの          |    |
| 印刷されます<br>ポート              |                                      | ブ                     | リンター                   |            |                | ٠  |
| COM4:                      | シリアルポート                              | 111520                |                        |            |                |    |
| COM1:                      | シリアル ポート                             |                       |                        |            |                |    |
| FILE:                      | ファイルへ出力                              | COH imagio MP C7500 P |                        |            |                |    |
| 192.1                      | 標準の TCP/IP                           | ポート RI                | COH imad               | io MP C75  | 00 P           | H  |
| 192.1                      | 標準の TCP/IP                           | ポート RI                | COH imad               | gio MP C75 | 00 P           |    |
|                            | 標準の TCP/IP                           | ポート Ca                | anon LASE              | R SHOT LE  | BP-19          |    |
| 🗸 localh                   | 標準の TCP/IP                           | ポート                   |                        |            |                | -  |
| ポートの追                      | 加(工)                                 | ポートの削除                | ( <u>D</u> )           | ポートの林      | 冓 <u>成(C</u> ) |    |

# ・緑丸部のようなポートになったことを確認して、[ OK ] をクリックする。

| セキュリティ                                      |                                                           | デバイスの設定                                                |                                                                     | バージョン情報                                  |                    |  |
|---------------------------------------------|-----------------------------------------------------------|--------------------------------------------------------|---------------------------------------------------------------------|------------------------------------------|--------------------|--|
| 全般                                          | 共有                                                        | ポート                                                    | <b>言羊糸田語安定</b>                                                      | Ë                                        | 色の管理               |  |
| レンジャック F<br>「刷するポー<br>キュメントは                | NCOH imagio N<br>ト( <u>P)</u><br>、チェック ボックスが              | MP C7500 PS (loo<br>オンになっているボー                         | calhost)<br>トのうち、最初(                                                | 2利用可能                                    | ねもの                |  |
| 印刷されま<br>ポート                                | す。<br>説明                                                  | プリン                                                    | 9-                                                                  |                                          | •                  |  |
| COM4:<br>COM1:<br>FILE:<br>192.1.<br>192.1. | シリアル ボート<br>シリアル ポート<br>ファイルへ出力<br>標準の TCP/I<br>標準の TCP/I | RICC<br>Pポート RICC<br>Pポート RICC<br><del>Pポート RICC</del> | )H imagio M<br>)H imagio M<br>)H imagio M<br><del>In LASER SH</del> | P C7500<br>P C7500<br>P C7500<br>P C7500 | PS<br>P<br>P<br>19 |  |
| ✓ localh<br>ポートの〕<br>③双方向サ<br>③ブリンター        | . 標準の TCP/I<br>動加(工)<br>ポートを有効にする<br>プールを有効にする            | P ホート RICC<br>ポートの削除(D<br>が(E)<br>5(N)                 | ) 术                                                                 | P C7500<br>                              | P                  |  |
|                                             |                                                           |                                                        |                                                                     |                                          |                    |  |

以上で、プリンターの追加は、完了です。